Termaks Labtec Services AG www.labtec-services.ch www.termaks.ch

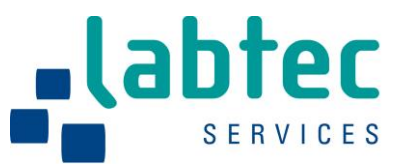

# **User** Manual

English

# **TERMAKS**

TERKB8400F TERKB8400FL

<u>The original document KB8000</u>L of the manufacturer is obligatory.

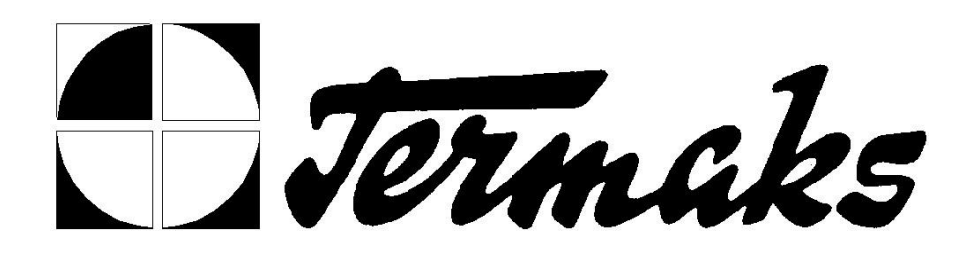

# **USERS MANUAL**

# Series KB8000 L

#### TABLE OF CONTENT

| SYSTEM INFORMATION    | 3 |
|-----------------------|---|
| THE MAIN FUNCTIONS    | 3 |
| SPECIALS/UPGRADES     | 3 |
| FRONTPANEL OPERATIONS | 5 |
| INSTALLATION          | 6 |
| Printer               | 6 |
| COMPUTER              | 6 |
|                       |   |

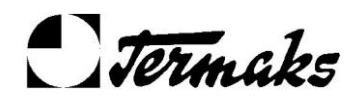

2

| GETTING STARTED                           | 7  |
|-------------------------------------------|----|
| DISPLAY PAGE DESCRIPTIONS                 | 8  |
| PAGE 01 – STATUS AND ALARMS               | 8  |
| PAGE 02 – TEMPERATURE AND LIGHT SETTINGS  | 8  |
| PAGE 04 AND 05 – DATALOGGING              | 8  |
| PAGE 06 - REALTIME                        | 9  |
| PAGE 07 – SAFETYLIMITS                    | 10 |
| PAGE 08 – TEMPERATURE ALARM LIMITS        | 10 |
| PAGE 10 – DE-ICESETTINGS                  | 10 |
| PAGE 11 – CALIBRATION.                    |    |
| PAGE 13 – SERIAL NUMBER AND CONFIGURATION |    |
| PAGE 14 – CABINET I YPE AND OPTIONSETUP.  | 12 |
| PAGE 15 – SYSTEM OUTPUTS                  | 13 |
| TEMPERATURE CONTROL                       | 14 |
| How to enter a new temperature setting    | 14 |
| Cooling                                   | 15 |
| FAN                                       | 15 |
| SAFETY THERMOSTATS                        | 15 |
| TEMPERATURE ALARM                         | 15 |
| LIGHT CONTROL                             | 16 |
| How to enter a new light setting          | 16 |
| REAL TIME PROGRAM                         | 17 |
| How to turn On/Off                        |    |
| RAMPING                                   | 18 |
| PRINTER REPORT (OPTIONAL)                 | 20 |
| REMOTEOPERATION                           | 21 |
| TROUBLESHOOTING                           | 22 |
| SIMPLIFIED CONNECTOR DRAWINGS             | 23 |
| SPARE PARTS LIST                          | 24 |
| SYSTEM INFORMATION                        |    |

# The main functions

- Temperature control, heating and cooling
- Light control
- Automatic, independent safety thermostat for material protection
- Acoustic and visual alarm system
- Remote alarm output
- Visual message system
- Real time program system with ramp function  $\Box$  Printer report system (Optional)

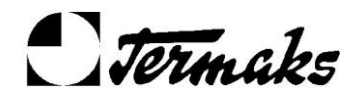

UsersManual

3

# **Specials/Upgrades**

The microprocessor based controller can be reloaded with a new software in an easy way via the serial port from a Windows based PC. This is actual if the a software upgrade is needed or if a special software is developed in order to meet a customers special needs

If you need a special function not included in the system, please contact Termaks trough your local vendor.

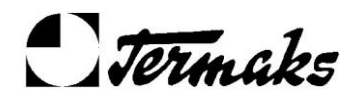

4

**Users**Manual

# **Major parts**

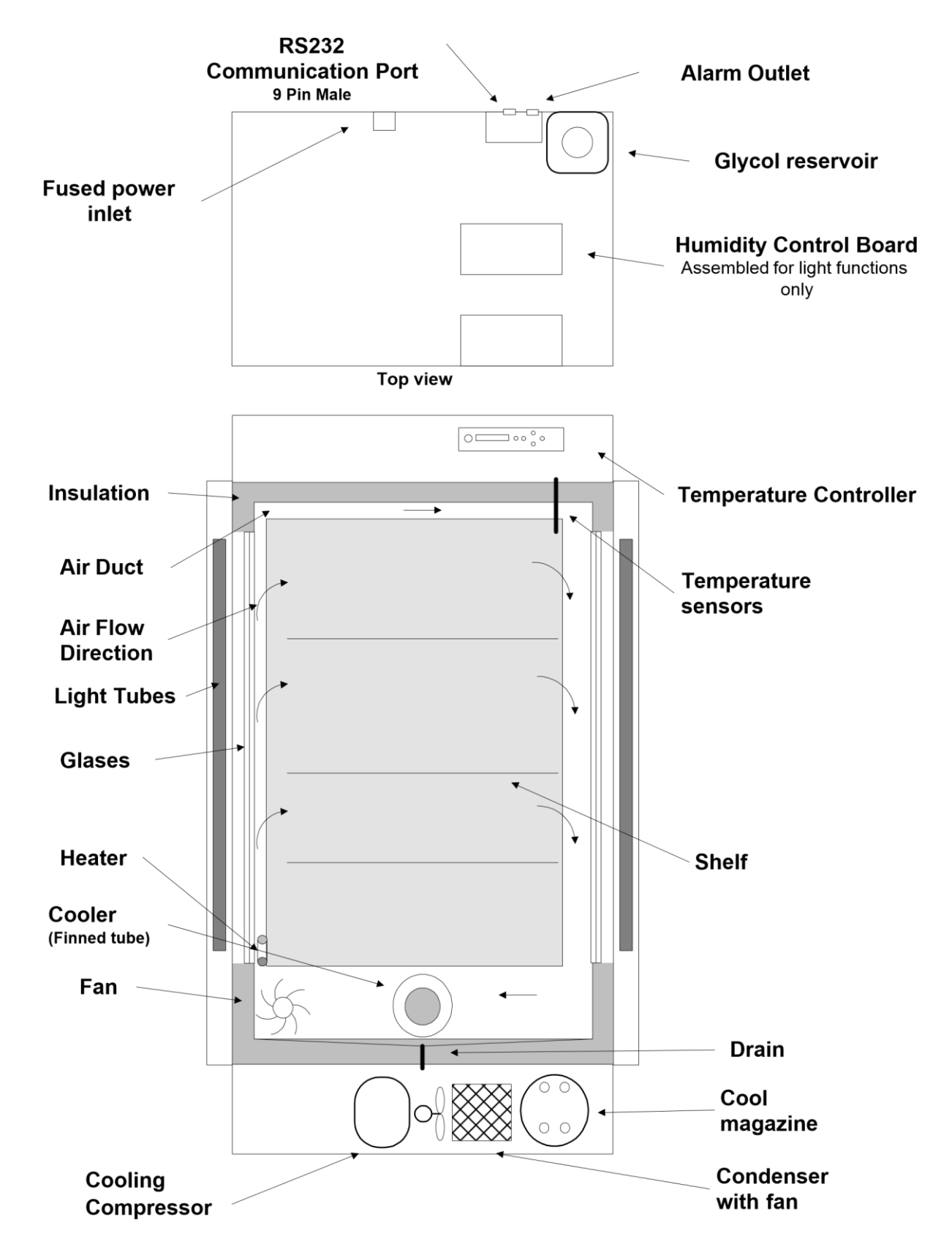

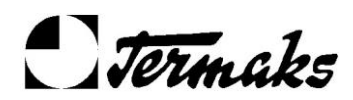

5

# **Front Panel Operations**

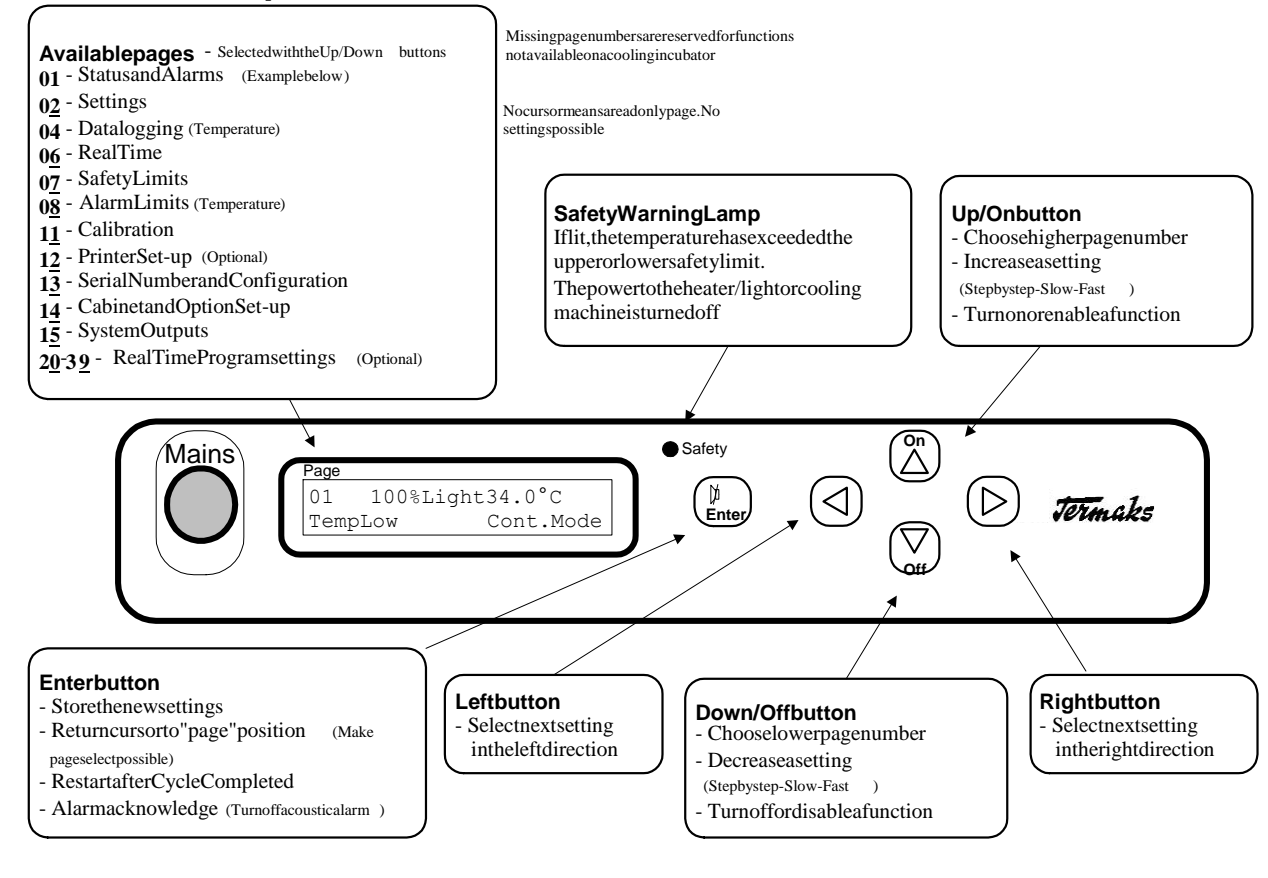

#### How to choose a page

- Hit the **Up** or **Down** button for displaying the next available page number, up or down.
- If one of the buttons is kept in, the page number will automatically count up or down. First slowly, then fast.
- It is not possible to change page while changing settings (See below)
- **Note:** In order to avoid accidental changes of settings, the system will automatically return to page 01 one minute after the last button operation.

#### How to change a setting

- Go to the page where the actual setting is displayed (See above).
- Hit the **Right** button. An arrow or a text will start flashing, clearly indicating that a particular value is selected for change. Eventually, make new hits for finding the actual setting. It is possible to step back by using the **Left** button.
- Load the new value by using the **Up** or **Down** buttons. Short hits makes step by step, up or down. Kept in, the value will count up or down, first slowly, then fast. The counting stops when coming to the end of the valid range for the particular setting. Multiple settings can be done within a page.
- Hit the **Enter** button in order to save the new setting(s) into the memory and to make it active. This is a necessary step. Otherwise the changes will be ignored.

#### How to turn a function on or off

- Go to the page where the status of the actual function is displayed (See above).
- Hit the **Right** button one or more times until an arrow points to the actual function state, On or Off (Sometimes In or Out). It is possible to step back by using the **Left** button

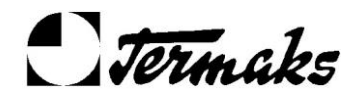

- Change status as decided by hitting the **On** or **Off** button. The new status has immediate effect. It is not necessary to hit the Enter button on order to save it in the memory.

# INSTALLATION

#### Placement

Before placing the cabinet, please take the following points into consideration:

- In order to obtain a good temperature control, places with risk of fast changing temperatures, like inside a sunny window or at a radiator, should be avoided.
- Wet or corrosive atmosphere may harm the electronic parts and the cabinet itself.
- Placing in rooms with moderate temperatures will reduce the power consumption and increase the lifetime of the cooling system.

#### Drain

This cabinet has an automatic evaporation system for the condense water. External drain system is not necessary.

#### Power

The cabinet shall be connected to a 230 VAC outlet. Of safety reasons, the outlet must be grounded. If the standard power cord do not fit to the present outlet, it must be replaced with a cord of local standard

### Printer

Optionally, a thermal printer (SEIKO DP-414) can be connected to the cabinet for sequentially status printing. (See the section **Printer Report**) It shall be connected to the cabinet via a 9-pin 0-modem cable. When delivered from Termaks, the printer is ready to use, no programming or adjustments.

### Computer

A PC can replace the printer. By activating the standard Windows program **HyperTerminal**, the report will be displayed on the screen. The PC shall be connected via a standard 9-pin serial cable.

#### HyperTerminal settings:

Terminal Keys - Auto Detect - Backscroll buffer lines = 500

#### Port settings:

9600 b/s - 8 databits - Parity None - Stopbits 1 - Flow Control None - FiFo buffer- Transmit/Receive buffers = 25%

#### **ASCII Setup:**

Line Delay 5 mS -Wrap lines that exceeds Terminal with

#### View:

Terminal Font

More detailed information of the setting procedure can be ordered from Termaks

# Alarm Output

It is possible to connect a remote alarm system to this cabinet The relay is activated whenever the cabinet is in

a alarm situation.

**UsersManual** 

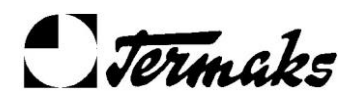

7

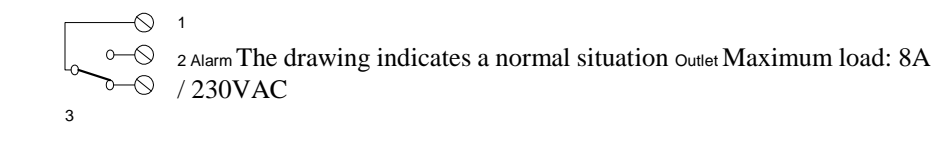

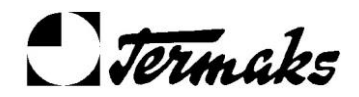

Series KB8000 L Users Manual

7

# **Getting started**

- Turn on the cabinet with the **Mains** switch. The **Page 01** will appear in the display Enter your temperature and light settings in **Page 02** as described in the Front Panel Operations
- As soon as the **Enter** button is operated, the temperature and light will start changing towards the set values.

The cabinet will stay continuously at those settings. This is the simplest use of this cabinet. If you need to use any of the system options, you have to read the description of each function needed for details. In most cases, the page description will give the information necessary to operate a particular function.

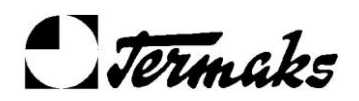

# DISPLAYPAGEDESCRIPTIONS

# Page 01 – Status and Alarms

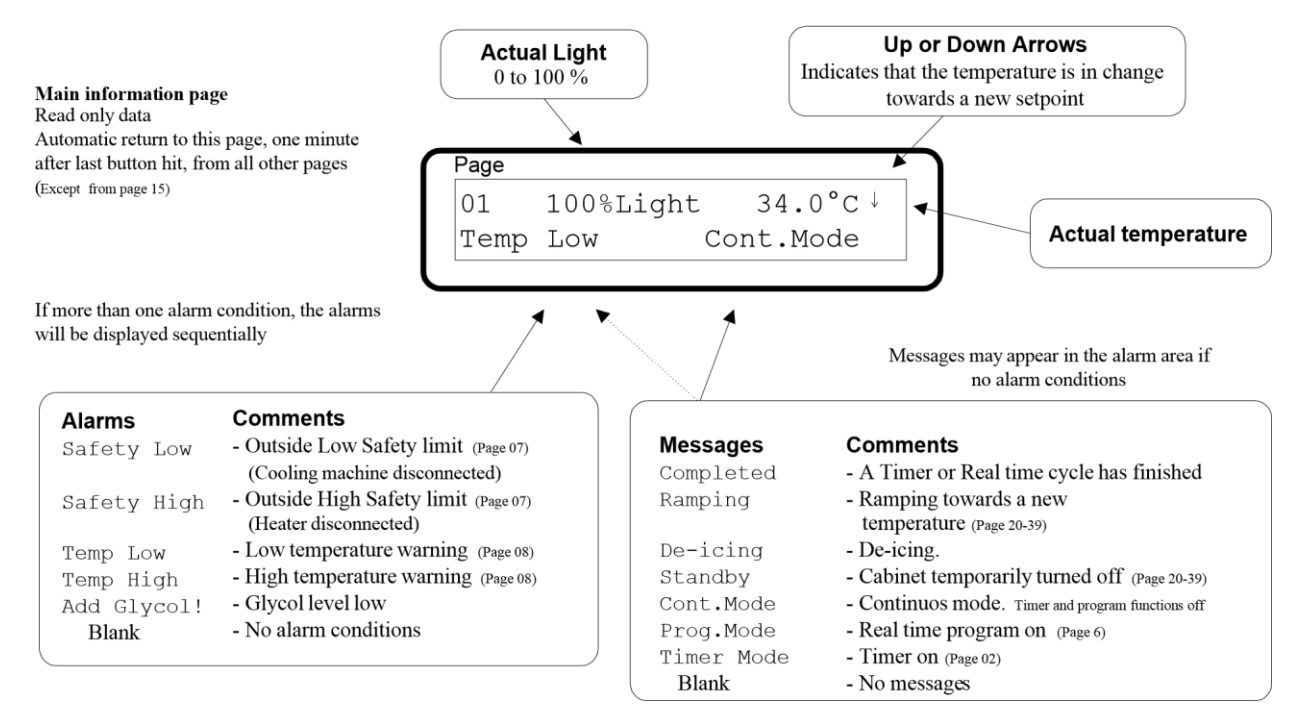

# Page 02 – Temperature and Light settings

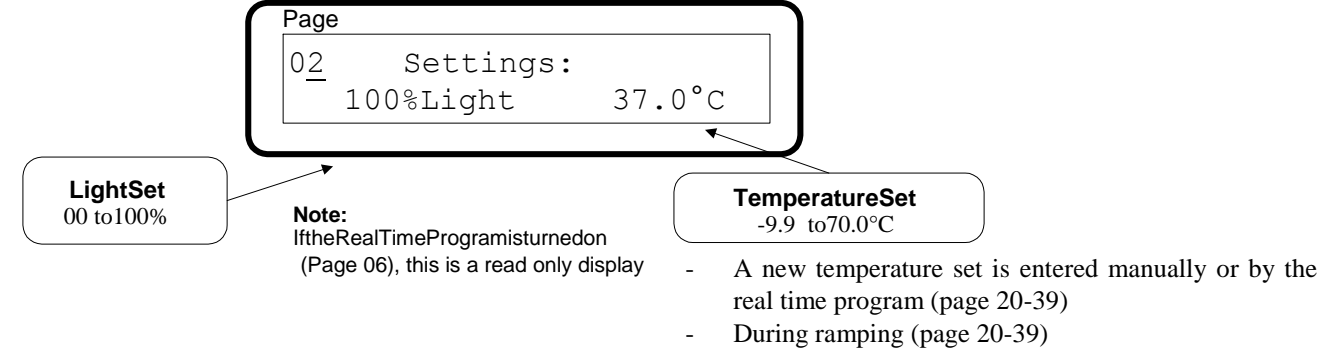

# Page 04 and 05 – Datalogging

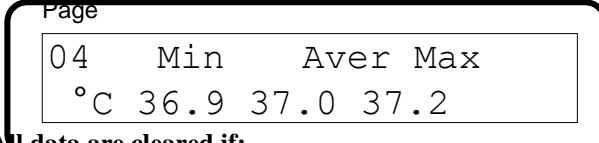

#### Al data are cleared if:

- At power on
- After power a failure.

The calculations will be done every minute, and starts about one hour after the initial temperature stabilizing. In this delay period, only zeros will be displayed.

This is read only pages indicating the maximum, minimum and average temperature. This can be a useful aid in the evaluation of a temperature cycle.

An average value very close to the temperature set indicates that the temperature must have been correct during most of the cycle.

Max and Min values close to the average indicates a stable control without any door openings or de-icings.

9

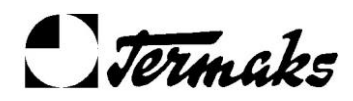

Max or min values with significant deviation from the average, indicates that the door has been opened for a short time, or a de-ice cycle may have occurred.

# Page 06 – Real Time

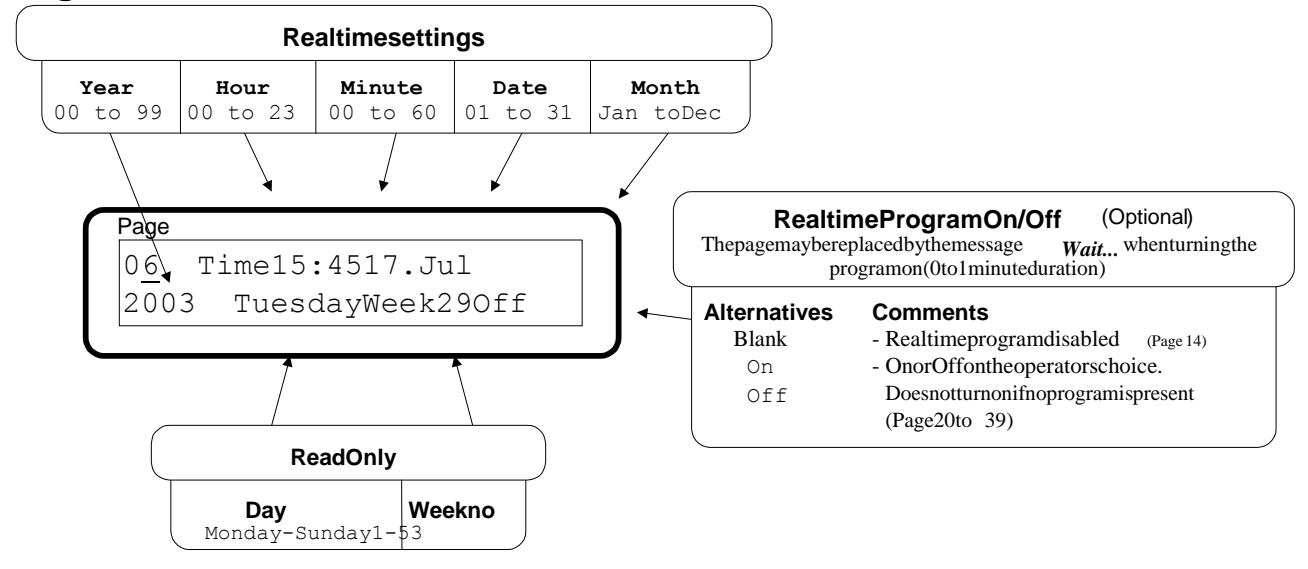

The real time feature has relevance to the Real Time Program and the Printer Report options only.

If none of those options are used, it is not necessary to set the real time.

The operator can set the date and time. The day name and the week number are automatically calculated by the system. A week starts Monday morning, and ends Sunday at midnight.

The week numbering is as in a normal European calendar. Week 1 may start in the last days of a year and some years has week number 53

#### Backup

The Real time Clock will continue even if the cabinet is turned off or disconnected from the power line for several months

#### Summertime

Automatically adjusting for European Daylight Saving Time, DST, is available as an option (Display page 14) Outside Europe, this option should be disabled.

The DST starts at 02:00 AM, the last Sunday in March and jump to 03:00 AM

The DST ends at 02:00 AM, the last Sunday in October and steps back to 01:00 AM

# Page 07 – Safety Limits

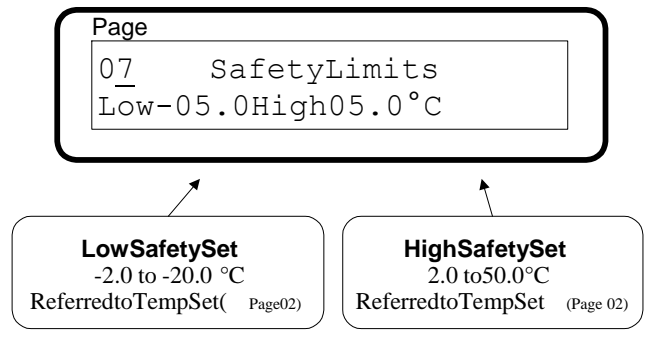

The safety band should always be wider than the alarm limit band, display **page 08**.

If one of those high or low limits is exceeded, the heater /light or cooler will be shut off respectively.

For more details, please read the **Temperature Control** chapter.

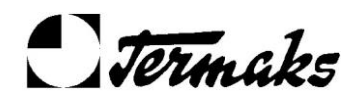

UsersManual

### Page 08 – Temperature Alarm Limits

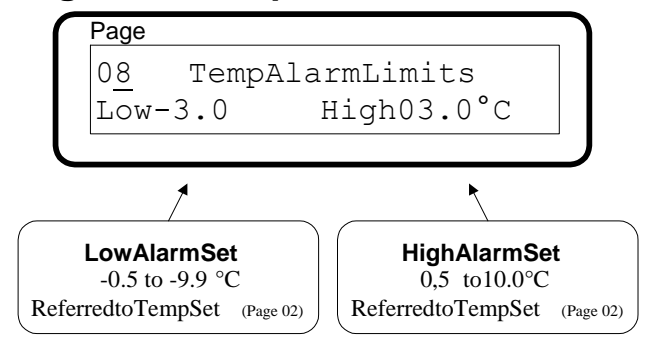

The alarm band should always be less than the safety limit band display **page 07**.

If one of those alarm limits is exceeded, a flashing message will be given in the display **page 01**. A delayed acoustic signal will also appear.

For more details, please read the **Temperature Control** chapter.

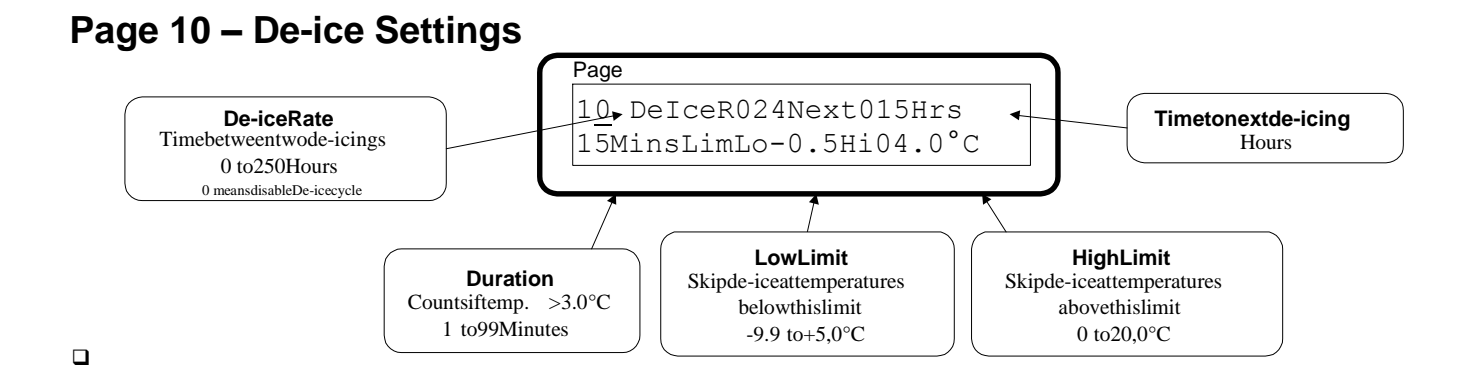

At lower temperatures, there is a risk of ice build-up on the cool magazine (the finned tube). In order to maintain the cooling capacity and the control accuracy, a periodic de-icing may be necessary.

The need of de-icing will vary from one cabinet to another, depending of the conditions. Therefore, it is possible for the user to enter the de-ice parameters as indicated above.

In general, the highest risk of ice build-up is at working temperatures between 0.0 and  $4.0^{\circ}$ C at a ambient temperature of about 20°C. Number of door openings, ambient temperature, ambient humidity and amount of wet samples inside the cabinet will affect the ice build-up rate.

With lights on, there is a risk of ice build-up even at temperatures above 4,0°C.

During a de-ice period the cooling pump and machine will stop, the fan will run at full speed and the heater will rise the temperature to at least  $3,5^{\circ}$ C in order to melt the ice. The water is drained trough a sink and evaporated on the cooling compressor. The lights is turned off during this cycle.

At system reset (after a power failure or when turning on the cabinet), the cabinet will go trough a de-ice cycle according to those settings.

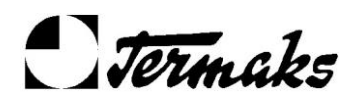

# Page 11 – Calibration

Page TempZ64.0A800 11 Calib.

Two calibration constants can be adjusted in order to bring the temperature measurement equal to the true value according to a control device:

A - Amplifying factor (Range), 0 – 999 Z - Zero point constant 0 – 99,9 °C

A temperature calibration should be performed as follows:

For a cabinet used at one temperature only, the range calibration is normally not necessary. Therefore, start at point 8 Place the control device into the middle of the cabinet and let the **Examples:** 1

- cabinet stabilize at a low temperature for at least two hours.
- 2 Note the displayed temperature,  $T_{dl}$  and the true temperature measured in the control device T<sub>cl</sub>.
- 3 Let the cabinet stabilize at a high temperature for at least two hours.
- 4 Note the displayed temperature,  $T_{dh}$  and the true temperature measured in the control device  $T_{ch}5$  Find current amplifying factor in display **page 11** 6 Calculate the new factor by using the formula:  $A_{new} = \{ (T_{ch} - T_{cl}) / (T_{dh} - T_{dl}) \} * A$
- 7 Enter Anew into display page 11
- 8 Let the cabinet stabilize at a temperature in the middle of the normal working range, at least two hours
- 9 Note the displayed temperature **Td** and the true temperature measured in the control device Tc 10 Find current zero point constant in display page 11 11 Calculate the new constant by using the formula:

 $\mathbf{Z}_{new} = \mathbf{Z} + \mathbf{T}_d - \mathbf{T}_c$ 

12 Enter Znew into display page 11

# Page 13 – Serial Number and Configuration

#### Serial Number

#### More about the configuration code:

Serial no for this specific This controller may be configured to handle all low controller temperature cabinets in the 8000 series, incubators, cooling

mperature cabinets"L" means hardware configured for low incubators and climatic chambers. As standard, it is configured to handle an incubator with or without cooling. Page Ĺ023**1**021531 Serial No Rel 0245 Config The controller can be upgraded with extra functions by loading a new factory 135 264 specified code. (See display Page 14) All numbers are examples only Warning! **Configuration Code** This is a specific configuration code for this particular Release Number A unique code for configuration of Present software release number. this specific controller. controller and shall not be loaded into other units. Any Upgrades or customers specials Resident options can be enabled attempts to do so may result in loosing the possibility to may be loaded via the RS232 for permanent use by entering a enter a new code in the future, unless the controller is port. new code. (Must be ordered from Termaks) returned to factory.

+20,0-20,4=64,1

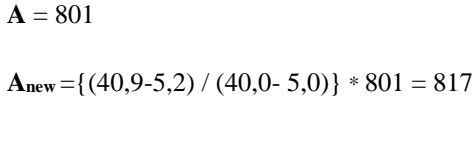

 $T_{dh} = 40,0^{\circ}C$ 

 $T_{ch} = 40,9^{\circ}C$ 

 $T_{dl} = 5,0^{\circ}C - T_{cl} = 5,2^{\circ}C$ 

 $T_{d} = 20,0^{\circ}C$  $T_c = 20,4^{\circ}C \ Z = 64,5 \ Z_{new} = 64,5$  $Z_{new} = 64,1$ 

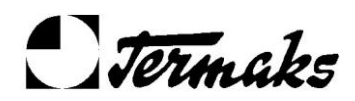

UsersManual

#### Page 14 – Cabinet Type and Option Setup CabinetTypes Comments B8023 Star Correcttypeissetbyfactoryandshouldnotbe Astarmayappearafterthecabinettypeoroptions, B8054 в8138 changedunlessthecontrollerhasbeenmovedto indicating that the actual function is included in theanothercabinet. systemandisfreeforlongtermuse. в8260 Correcttypeisessential,sincethecontrol However, the function can be tested for a period of time B8420 parametersaredifferentfromtypetotype evenifthestarismissing. KB8182 (see"Remainingtestdays"below KB8400 KB8400F KB8400L KB8400FL Page Cab.TypeKB8400F OptionSelect 14 Opt:RealProg\*In Days30 Alternatives Comments RealProg - Realtimeprogramsystem Printer - Printoftemperatureandevents Ac.Alarm - Acousticalarm Remainingtestdays DelStart - Notactualonthiscabinet Whentestingoneormoreofthefunctionsnot Minute - Notactualonthiscabinet implemented in the system configuration(page13), this day-Summert. - Summertime(automaticcorrection) counterwillcountdown. Whentimeout(00), only implemented functions are available. In/Out Thecounterwillberesetto30dayswhenanewvalid Theactualoptioncanbeactivatedor codeisentered (Page 13) deactivatedhere.

Normally, this page is used to activate or deactivate the system options described in this manual. The cabinet type is factory set and should not be changed **How to operate** 

- Move to "**Opt:**" with the **Right** button
- Select the desired option with the **Up/Down** buttons
- Move to **In/Out** position with the **Right** button
- Choose In or Out with the On/Off buttons Hit the Enter button

#### Warning!

Do not activate a function not included (without the star) unless you really want to test it. Otherwise you may loose the possibility to test functions in the future.

#### **Nonstandard Options**

The Printer Report is not standard for this cabinet, unless ordered.

The Real Time Program is normally implemented in the system, unless ordered without it.

If a star appears behind the option name, the actual function is included in the system and is available for permanent use. However, all options can be tested for a period of time, up to 30 days. An option can be implemented for permanent use by ordering a new configuration code (display page 13) from Termaks.

#### **Ordering a new Configuration Code**

- The following information is necessary when ordering a new code from Termaks:
- Current Code (Config -Display page 13)
- Serial number (Serial No-Display page 13)
- Release number (Rel-Display page 13)

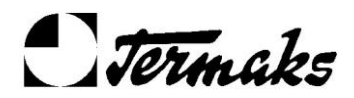

- Actual option name(s) (Real Time Program – Printer Report)

# Page 15 – System outputs

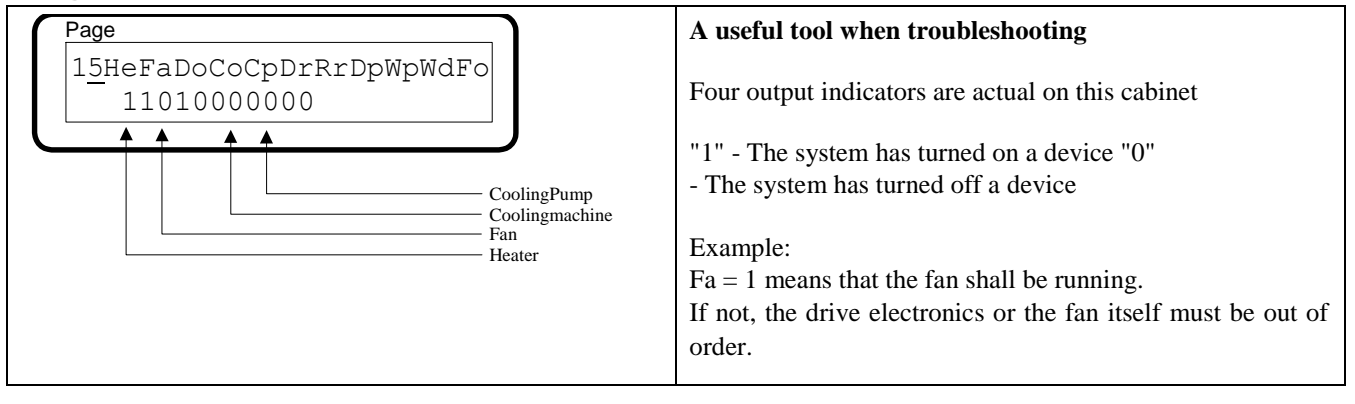

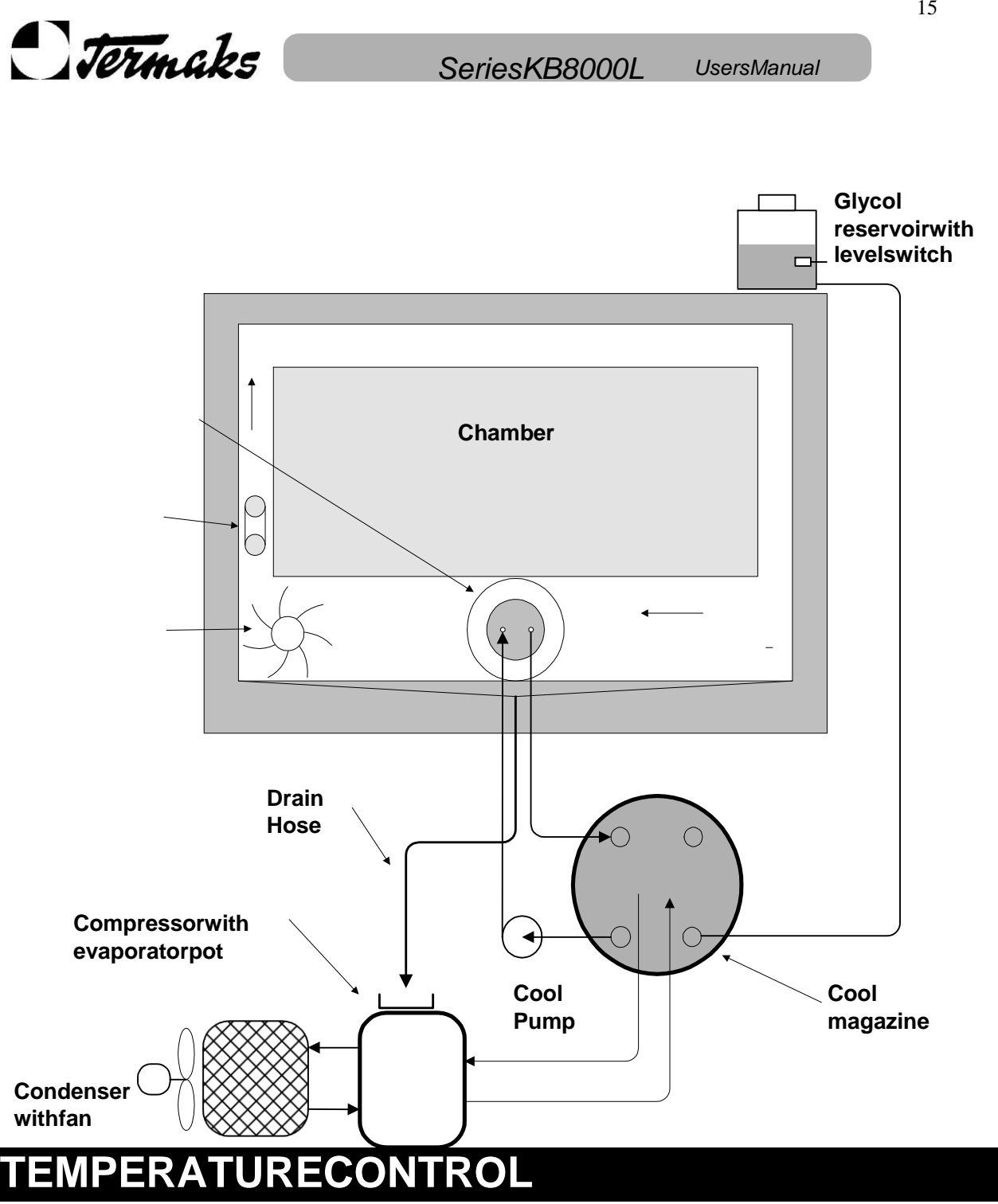

Cooler (Finned tube)

Heater

Jermaks

UsersManual

Fan

Cooling

Very accurate temperature control, even at temperatures below the ambient temperature, is made possible by implementing a glycol tank as a cool magazine. A pump brings the cold glycol into the cooler in order to keep the temperature stable.

At higher temperatures, when there is no need of cooling, a heating element is used to control the temperature.

#### How to enter a new temperature setting

1 Go to **Page 02**, by using the **Up/Dn** buttons 2

Hit the **Right** button 2 times until °C turns flashing

3 Load the new set value by using the **Up/Down** buttons. Possible range is -9.9 to  $70.0^{\circ}$ C. However, the lowest temperatures can not be obtained with the lights on. 4 Hit the **Enter** button

#### Cooling

The cooling machine will be turned on and off sequentially, and will run at various speeds, depending of the cooling requirements. Since much of the cooling is "stored" in the glycol tank, the system will have cooling capacity even if the machine has been stopped.

At lower temperatures, there is a risk of ice-buildup. Please, read the description of display Page 10, De-ice Settings

### Fan

A fan circulates the air in order to keep equal temperatures all around inside the cabinet, and to pull cool from the cooler inside the cabinet.

The fan will stop for about 40 sec if the door has been opened (Will not work at temperatures close to the ambient temperature).

#### Safety thermostats (Display page 07)

High and low temperature safety thermostats for protection of the samples and the cabinet itself are built into the electronic system, but their electronic parts are completely separated from the main temperature control system.

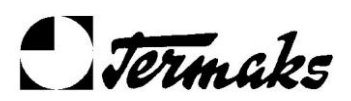

UsersManual

The thermostat settings are automatically calculated from the set temperature and the high/low limits entered in the display **page 07**, and are updated each time a new temperature set is made active or if the High/Low limits has been changed.

If the main controller should happen to fail, the settings will be left unchanged and the heater/light, alternatively the cooling machine, will be disconnected if the temperature drifts outside the limits.

If one of the safety thermostats is activated, a red warning lamp will be lit in the front panel, a message will be given in the display and a acoustic signal will sound (if enabled in Page 14). It can be turned off with the **Enter** button

#### Example:

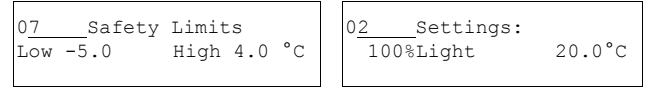

High safety thermostat is activated at temperatures above 20+4=24  $^\circ C$  Low safety thermostat is activated at temperatures below 20-5=15  $^\circ C$ 

As soon as the temperature comes inside the limits again, all warnings will be turned off and the heater/cooling machine will be reconnected.

In order to prevent out of safety conditions during a temperature change, up or down, only the upper or the lower thermostat setting is updated respectively. When reaching the new temperature, both the upper and lower safety setting is updated again. This can be seen as a short flash in the warning lamp. The lights will also be turned off for a few seconds.

#### Temperature Alarm (Display page 08)

In order to give an early warning if the temperature should happen to drift away from the set temperature, an alarm system with adjustable limits is available.

If the upper or lower limit is exceeded, a flashing message will be given in the display, and an acoustic signal will sound (if enabled in page 14).

| Example:                                    |                                             |                                                                                                   |
|---------------------------------------------|---------------------------------------------|---------------------------------------------------------------------------------------------------|
| 08_Temp Alarm Limits<br>Low -3.0 High 3.0°C | 0 <u>2</u> Settings:<br>100%Light<br>20.0°C | High alarm at temperatures above $20+3 = 23$ °C<br>Low alarm at temperatures below $20-3 = 17$ °C |

No alarms will be given during a temperature change or if the cabinet is shut down after a timer timeout.

The visual alarm appears immediately when an alarm situation begins, while the acoustic alarm is delayed for 30 seconds. The acoustic alarm can be turned off with the **Enter** button. It will remain off until a new alarm condition occurs. The visual alarm will remain visible until the alarm condition ends.

The alarm limits should always be less than the Safety limits (Display page 07)

# LIGHT CONTROL

The light tubes are placed in hinged "doors" on each side of the cabinet. The lamps are fully electronic controlled. The main advantage of this electronic system is the ability of dimming. Besides, the lifetime of the tubes is longer, the energy consumption is lower and there is no flashing when turning on the lights. Bad tubes will automatically be cut off.

### How to enter a new light setting

- Go to *Page 02*, by using the *Up/Dn* buttons -Hit the *Right* button one time, the %L turns flashing -Load the new set value by using the *Up/Down* buttons.

Hit the Enter button

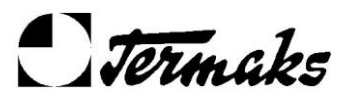

UsersManual

#### Limitations

- The temperature control system has priority over the light control. When working at a low temperature with much of the light on, the cooling capacity may be exceeded. Therefore, the amount of light will automatically be reduced in order to keep the temperature on target. The real light output can be read on **display page 1** □ Also, much light at low temperatures increases the risk of ice-buildup. See the **Temperature Control** Chapter. The light setting range is 0 100 %. However, it is not possible to lit the lamps at one and two %. Therefore, those settings results in the same amount of light as 03 %.
- During the de-ice cycle, the light is turned completely off. See Page 10 De-ice Settings.
- When a new temperature is set, the light will be turned off for a few seconds when the temperature is reached the very first time.
- The light is turned off if High Temp Safety limit is exceeded. See the Temperature Control Chapter.

# **REAL TIME PROGRAM**

This function is normally implemented as standard in a climatic cabinet, but may have been taken out when ordering. If a star is present behind **RealProg** in the display **page 14**, this option is available for permanent use.

However, the function is always residing in the system and can be tested for up to 30 days (display page 14). A unique code can be ordered from Termaks and loaded into the system (display page 13) in order to implement this option for permanent use. The temperature set displayed in page 2 is the actual set for the time being and can not be changed by the buttons.

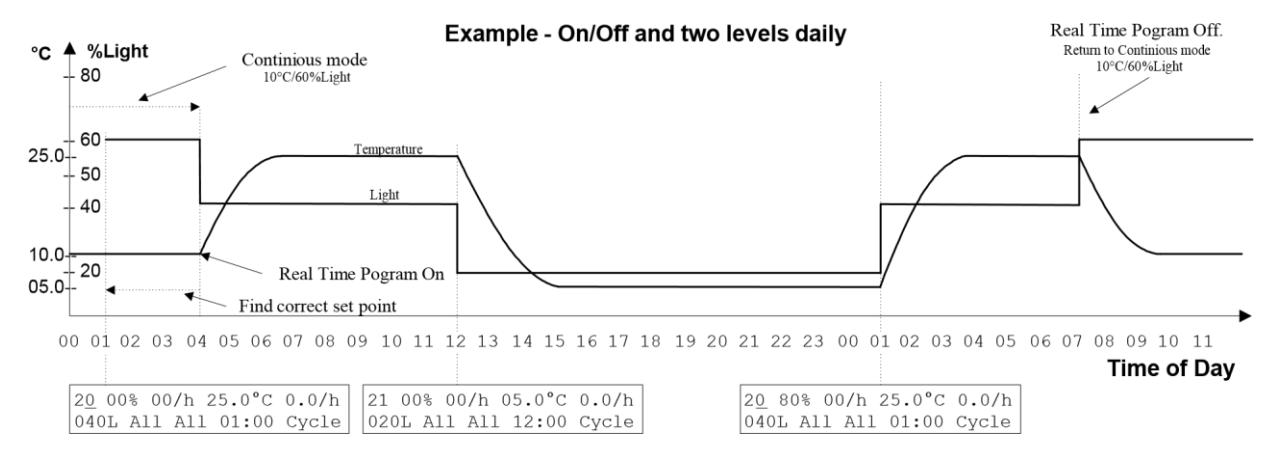

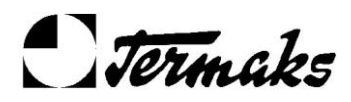

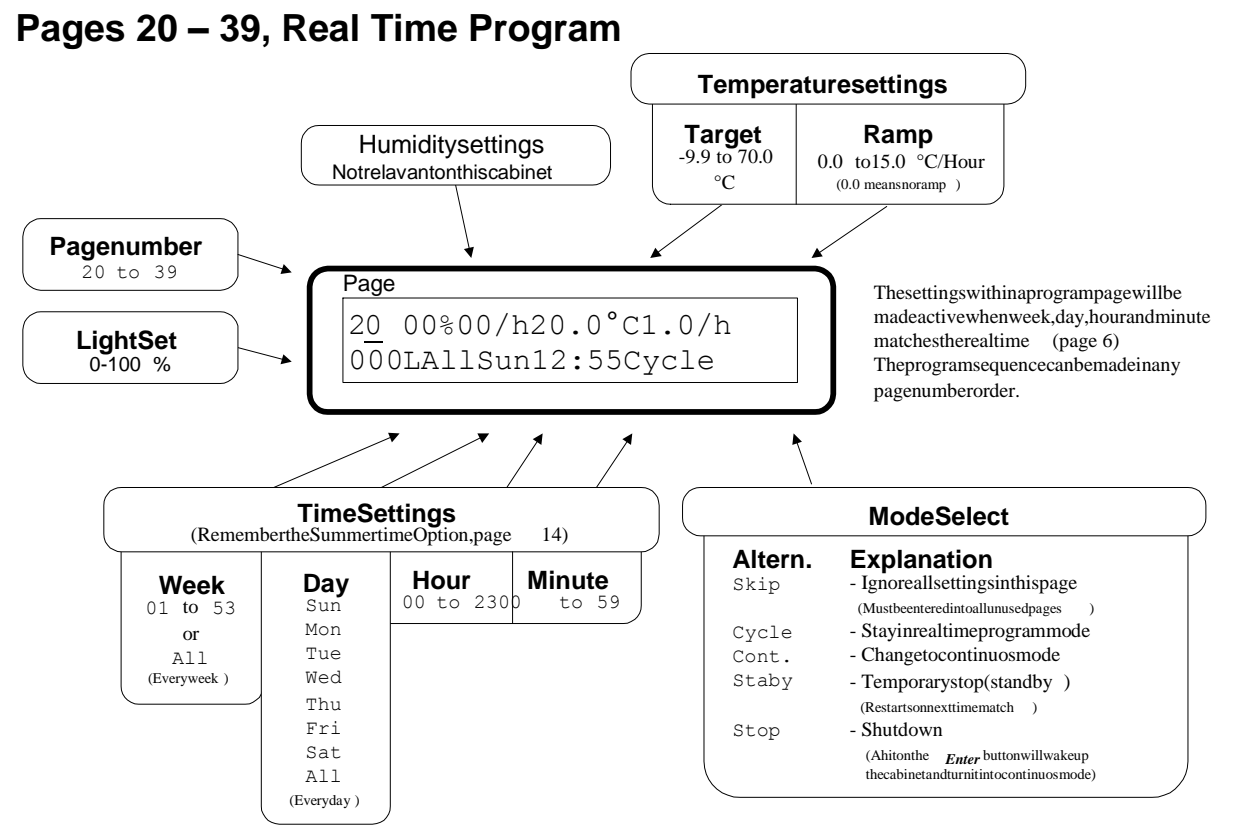

#### How to make a program

Twenty equal display **pages**, **20** to **39**, are available for entering a program. Each page represents a program event such as a new temperature set, ramp rate or a change of the cabinet mode. The moment for activating the changes must also be loaded in each of those pages. When the moment entered in a page matches the real time (display **page 06**), the settings in that particular page are made active. The program events can be loaded in any order of those 20 pages.

**06**), the settings in that particular page are made active. The program events can be loaded in any order of those 20 pages. All unused pages must be set to Skip in order to prevent accidental changes.

When the program is turned on, the system looks back in time in order to find the correct settings for the time being. Therefore, the function may be turned on or off at any time during a cycle. This way of starting must be taken into consideration when making a program.

Since week number and name of day are available, it is possible to make a lot of combinations. Multiple changes can be done daily, others only on a specific day of week and even on a specific day in a specific week. The examples below should clearly indicate the way of building a program.

# How to turn On/Off

The program can be turned on or off in the display page 06, Real Time

When this function is turned on, the message Prog.Mode will appear in display page 01.

When turning the function off, the temperature set will return to the set value in display page 02

# Ramping

In order to make it possible to change the temperature in a specified change rate, up or down, a ramp feature is available. At every program event, display **pages 20 to 39**, the ramp rates can be defined. A ramp rate set to zero, means no ramping. During a ramping period, the message **Ramping** is displayed and the set values is displayed in the display **page 2**. The set values changes in steps of 0,1°C. If a power failure should occur during a ramp period, the ramping will restart from the actual temperature in the cabinet at the moment of power return.

The temperature ramp rate is defined as °C/hour. At fast changing rates, the heater or cooling capacity for a particular cabinet may be the limiting factor.

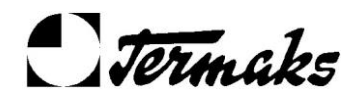

UsersManual

#### More Examples - Real Time Program

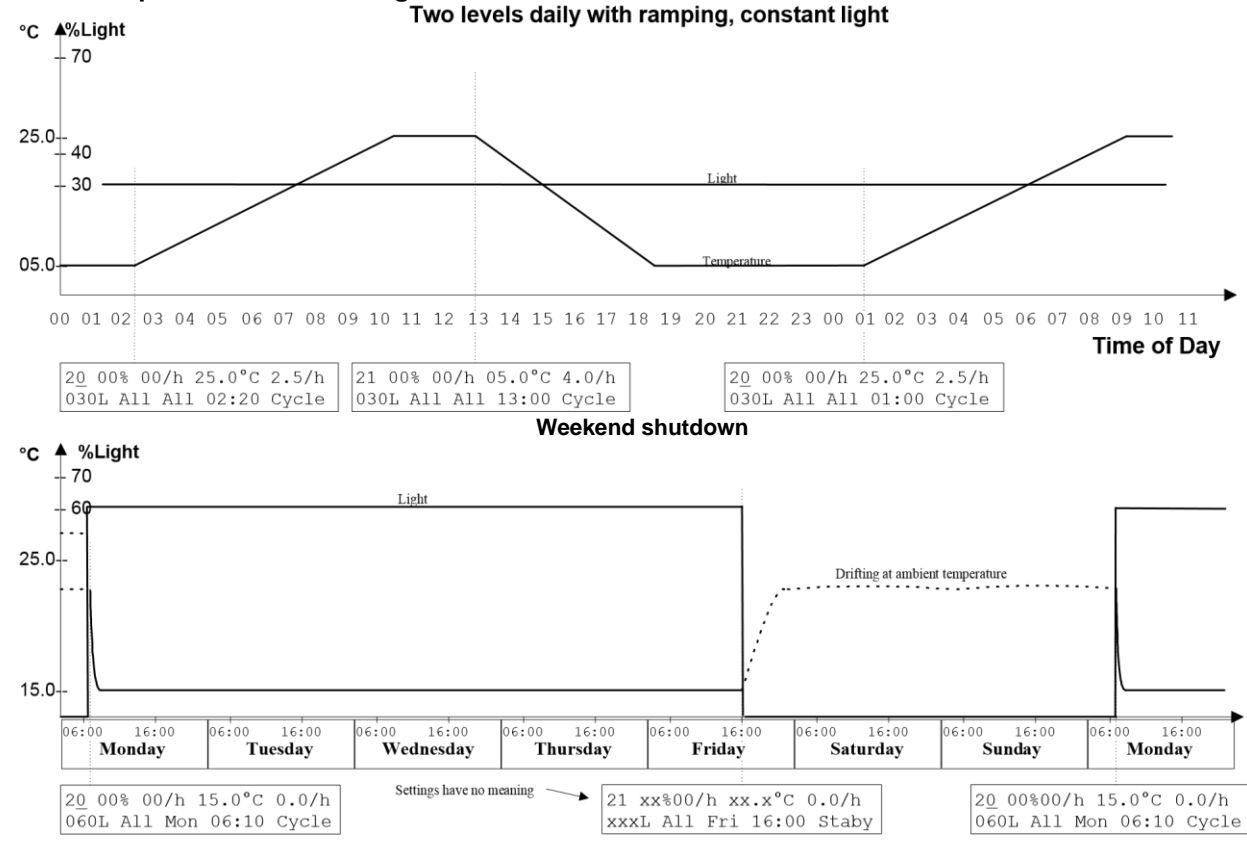

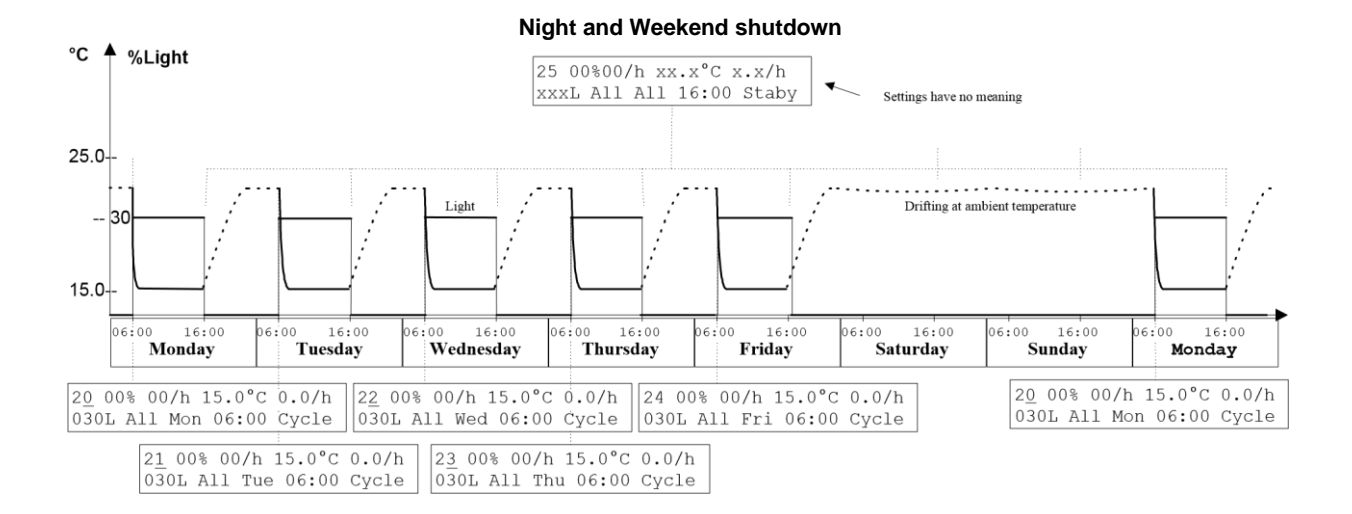

Several weeks cycle

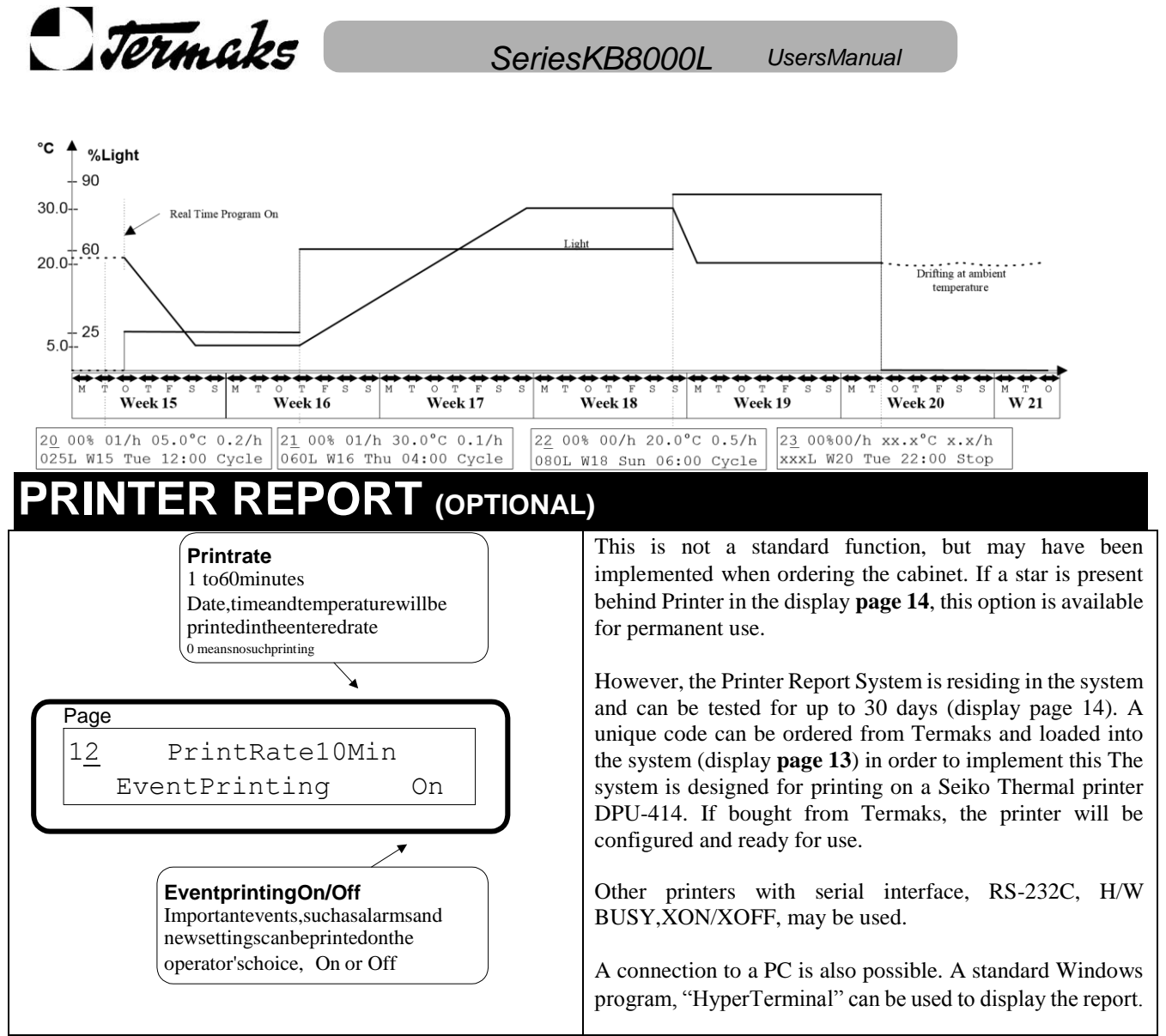

21

Each printout represents the average temperature during the last minute prior to the printing and starts with date and time. 2004 Feb13 1455 37.0°C 75%Light **Example:** 

#### **Events printout summary**

Description

| System Reset                 | When powering up the cabinet or after a power failure                                |  |  |
|------------------------------|--------------------------------------------------------------------------------------|--|--|
| Temperature Set: 05.0 °C     | Set point 5.0°C has been made active, either manually in display page 2 or by t      |  |  |
|                              | Real Time Program. In Ramping mode, the final temperature set is printed             |  |  |
| Light Set: 75%               | Set point 75% has been made active, either manually in display page 2 or by the Real |  |  |
| -                            | Time Program                                                                         |  |  |
| Cycle Completed, Shutdown    | A temperature cycle is completed and the cabinet is turned off                       |  |  |
| <b>Restart from Shutdown</b> | The cabinet is restarted with the Enter button                                       |  |  |
| Door Open                    | The door has been opened. (A significant temperature change has been recognized)     |  |  |
| High Temperature Alarm       | The temperature has exceeded the upper alarm limit                                   |  |  |
| Low Temperature Alarm        | The temperature has dropped below the lower alarm limit                              |  |  |
| Temperature Alarm Off        | A high or low alarm situation has ended                                              |  |  |
| Temperature Safety High      | The temperature has exceeded the upper safety thermostat limit                       |  |  |
| Temperature Safety Low       | The temperature has exceeded the lower safety thermostat limit                       |  |  |
| Temperature Safety Off       | A high or low safety situation has ended                                             |  |  |
| Glycol Level Low             | The glycol level is low and need to be filled                                        |  |  |
| Alarm Acknowledge            | An acoustic alarm has been turned of by the Enter button                             |  |  |
| De-ice Start                 | A de-ice cycle of the cooler has started                                             |  |  |
| Summertime Start             | The real time has changed from normal to European daylight saving time               |  |  |
| Summertime End               | The real time has changed from European daylight saving time to normal time          |  |  |
|                              |                                                                                      |  |  |

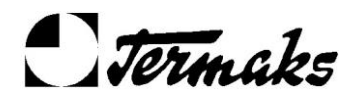

SeriesKB8000L UsersM

UsersManual

Real Time Program On Real Time Program Off Real Time Program Event Temp. Ramp Rate 1,0°C/h Standby Mode

### **Remote Operation**

The Real Time Program has been turned on The Real Time Program has been turned off New settings and status due to a Real Time Program event A temperature ramping has started with the rate 1,0°C/hour. (Example) Cabinet temporarily turned off. Waiting for restart on next program event

(eventually 04.0 or -1.5)

Available only on program releases 0504 or higher.

When a PC is used instead of a printer, it is possible to do some basic settings via the PC's keyboard. In addition, the actual temperature, humidity and light can be monitored on the screen. This can be a useful feature if the cabinet is placed in a clean room. The cabinet can be operated without entering the room. The system responds to the keyboard operations (**Capital letters only**) as follows:

Note: In Real Time Program mode, the system will respond on D and A

#### **T** (Temperature)

The actual temperature set is displayed, followed by the question New? If desired, a new set value can be written.

Example: **Temperature Set: 20°C** New? 37.0

The new set value is made active by a hit on the **Enter** key. If a valid value has been entered, it will be repeated on the screen, otherwise the message **Invalid** will appear.

The safety thermostats will automatically be adjusted for the new setting

#### L (Light)

The actual light set is displayed, followed by the question New? If desired, a new set value can be written.

Example: Light Set: 55 % New? 50 (eventually 05 or 100)

The new set value is made active by a hit on the **Enter** key. If a valid value has been entered, it will be repeated on the screen, otherwise the message **Invalid** will appear.

#### **D** (Display)

The actual Temperature and Light can be monitored continuously on the screen. The function can be toggled **On/Off** with this key.

Example: **20.1°C 80% Light** 

#### A (Acknowledge)

The acoustic alarm can be turned off by a hit on this key

| IROUBLESHOOTING              |                                                |  |
|------------------------------|------------------------------------------------|--|
|                              |                                                |  |
| Symptom                      | What to check                                  |  |
| No light in the power switch | Fuses in the power inlet (10A)                 |  |
| Dead display                 | Fuse <b>F2</b> on the controller board (500mA) |  |
| Periodic High Safety alarm   | Realistic high safety limit in display page 07 |  |
|                              |                                                |  |
|                              |                                                |  |
|                              |                                                |  |

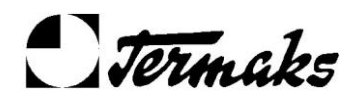

|                            | Does the heater turn on/off according to the output indication? Display <b>page 15</b><br>At working temperature below the room temperature, do the <b>Weak or no cooling</b><br>checks as well |
|----------------------------|----------------------------------------------------------------------------------------------------|
|                            |                                                                                                    |
| Periodic Low Safety alarm  | Realistic low safety limit in display page 07                                                                                                    |
|                            | Does the cooler pump turn off according to the output indication? Display page 15                                                                                                    |
| Weak or no cooling         | Are the compressor and the cooler pump running according to the output indicator?                                                                                                    |
|                            | Display page 15?                                                                                                    |
|                            | Dust buildup on the condenser? Eventually, clean it!                                                                                                    |
|                            | Does the condenser fan work properly?                                                                                                    |
|                            | Does the internal fan work properly?                                                                                                    |
| Unstable temperature       | Does the internal fan work properly?                                                                                                    |
| Missing functions          | Correct option setup? Display page 14                                                                                                    |
| Unknown or missing display | Correct cabinet type selected? Display page 14                                                                                                    |
| pages                      |                                                                                                    |

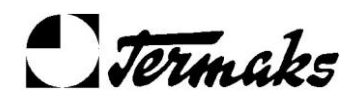

# SIMPLIFIED CONNECTOR

# DRAWINGS

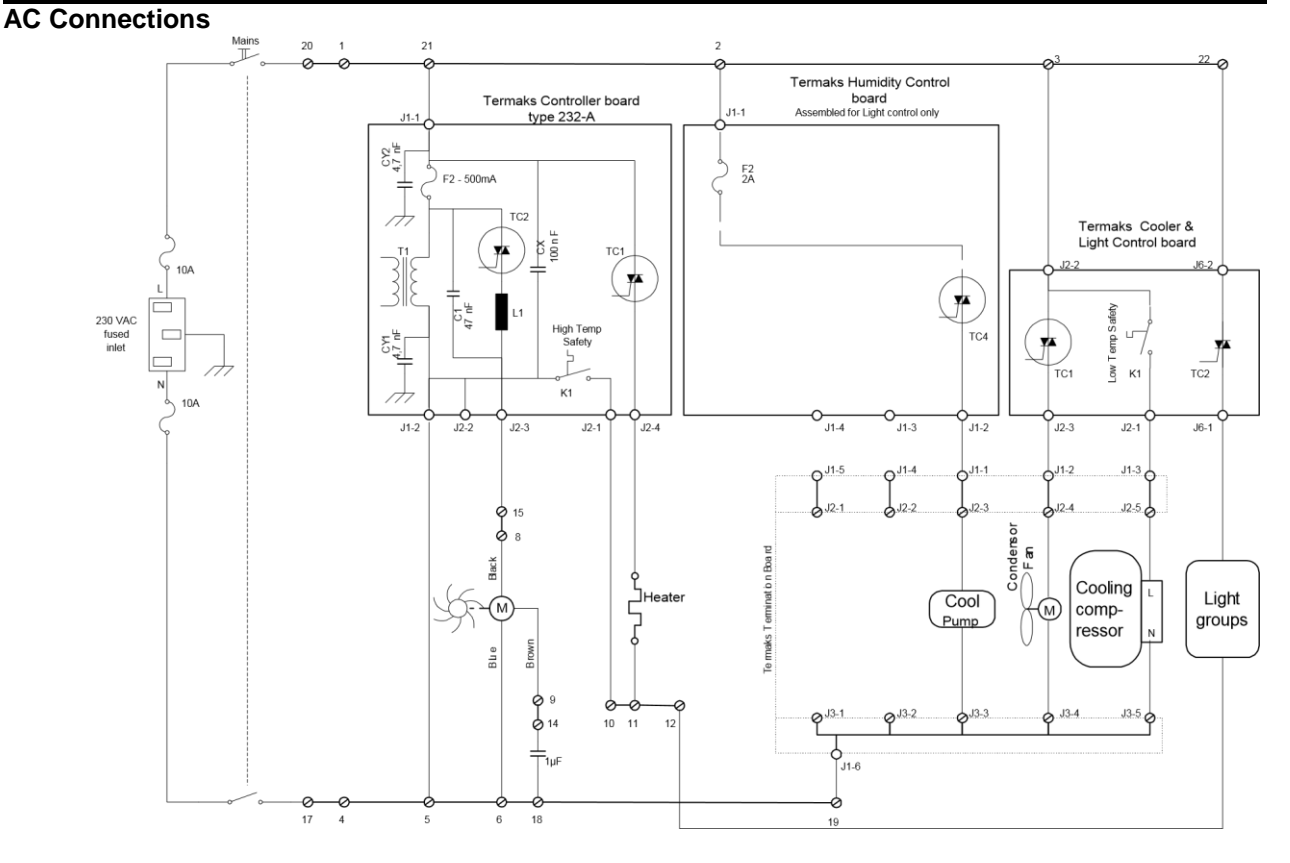

#### Low voltage Connections

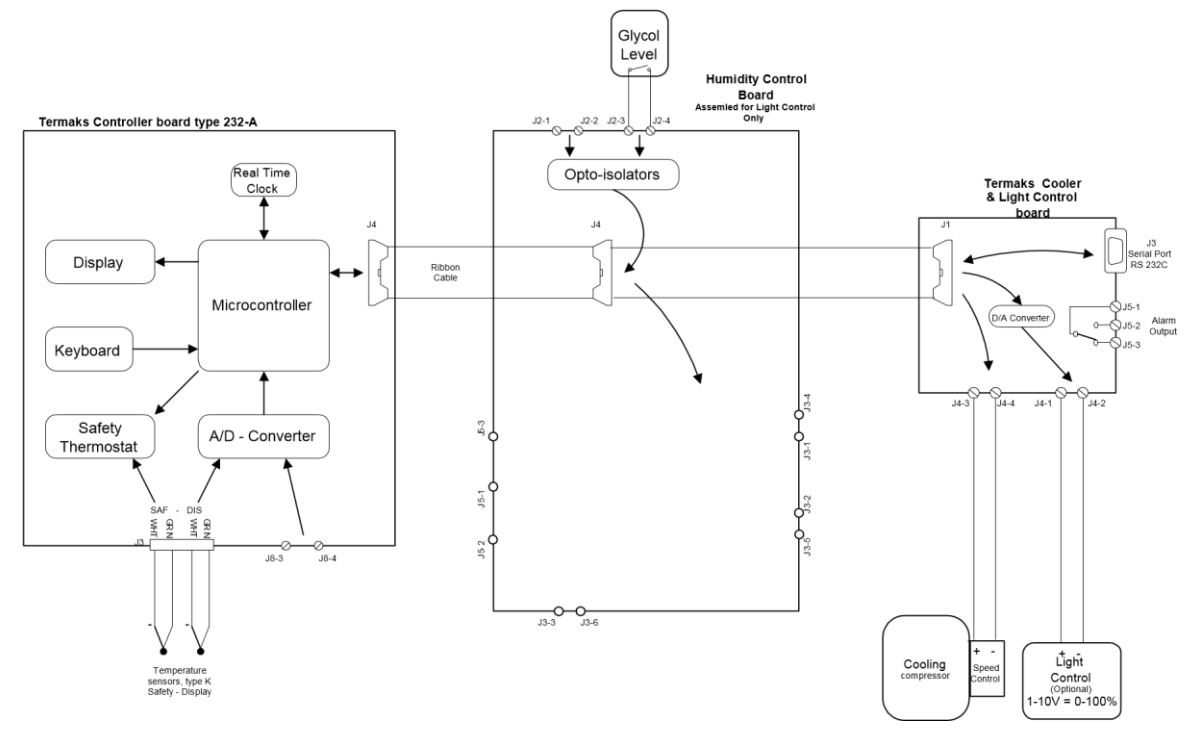

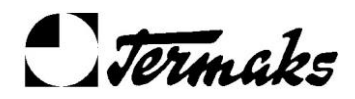

# SPAREPARTSLIST

| Ordering no. Description                        | 10067  | Power switch                        |
|-------------------------------------------------|--------|-------------------------------------|
|                                                 | 10068  | Power cord with plug                |
| 10814 Cooling compressor Danfoss TLV 7F         | 10066  | IEC power inlet module              |
| 50815 Condenser complete with motor             | 10071  | Fuse 10A for IEC power inlet module |
| 10804 Fan motor for condenser                   | 46801  | Silicone door gasket                |
| 5102-F Evaporator finned tube                   | 520-F  | Door locker complete                |
| 4203-F Temperature sensor                       | 50813  | Wheel, lockable                     |
| 40033 Controller Type RS232 *                   | 40026  | Bearing for door, upper hinge       |
| 4 Humidity & Control board, Assembled for Light | 47004  | Bearing for door, lower hinge       |
| 40042 Cool & Light Control Board                | 4209-F | Shelves with bearings               |
| 40040 Ribbon cable                              | 4204-F | Door, solid                         |
| 10808 Magnetic pump                             | 5107-F | Door with glass window and cover    |
| 46803 Fan motor, air circulation                | 14802  | 36 W tubular light, white           |
| 18003 Capacitor for fan motor, 1µF              | 10816  | Electronic reactor, dimmable        |
| 16706 Liquid level switch                       | 10817  | Lamp-holder                         |
| 46805 Heating element 600 W                     | 46816  | Triple glass 510 x 1000 m/m         |

\* Serial number of the controller to be replaced is required (label on the board or display page 13)